## Adding and Finalizing Courses in Study Abroad Courses

## ADDING COURSES

1. You can access your study abroad courses selections by going into your original application submission on MyNEU, or

| Northeastern University<br>Global Experience Office - Course Approvals |                    |  |  |  |  |
|------------------------------------------------------------------------|--------------------|--|--|--|--|
| ıkas Banys                                                             |                    |  |  |  |  |
| Active Applications                                                    |                    |  |  |  |  |
| GEO Program                                                            | Term               |  |  |  |  |
| Australia, Sydney: University of Sydney                                | Fall 2017 Semester |  |  |  |  |

1.2 Access MyNEU and click the "Self Service" tab. Scroll down to the "Experiential Learning/Co-op" section and click "Global Experiences/Study Abroad Courses Selections.

| Experiential Learning/Co-op                            |                                                        |
|--------------------------------------------------------|--------------------------------------------------------|
| Co-op/Appointment Calendar                             | Co-op/Contacts                                         |
| Co-op/Explore Co-op                                    | Co-op/FAQ                                              |
| Co-op/NUCareers                                        | Co-op/NUcareers Help                                   |
| Global Experiences/Apply to Study Abroad               | Global Experiences/Dialogue of Civilizations           |
| Global Experiences/Getting Started                     | Global Experiences/Global Experience Contacts          |
| Global Experiences/Global Experience FAQ               | Global Experiences/International Co-op                 |
| Global Experiences/International Service-Learning      | Global Experiences/International Study                 |
| Global Experiences/Study Abroad Course Selection       | Service Learning and Student Research/Service Learning |
| Service Learning and Student Research/Student Research | Tools/Co-op Connections                                |
| Tools/Housing Share                                    | Tools/Ride Share                                       |
|                                                        |                                                        |

2. Add your courses to your selections by clicking "Add" and finding your course in the menu which pops up.

| lobal Experience O                                                                                                    | ffice - Course Ap                                                                                                    | provals                                                                                                    |                                                 |                                                                                                    |
|----------------------------------------------------------------------------------------------------|----------------------------------------------------------------------------------------------------|----------------------------------------------------------------------------------------------------|-------------------------------------------------|----------------------------------------------------------------------------------------------------|
| kas Banys                                                                                                    |                                                                                                    |                                                                                                    | Coordinator: Nora Salmon (                      | n.salmon@northeastern.edu)                                                                                                    |
|                                                                                                    |                                                                                                    | Home                                                                                                    |                                                 |                                                                                                    |
| GEO Program                                                                                                    | Australia Sydney: Unive                                                                                                    | reity of Sydney                                                                                                    |                                                 |                                                                                                    |
| Term                                                                                                    | Fall 2017 Semester                                                                                                    | isity of Sydney                                                                                                    |                                                 |                                                                                                    |
| Study Abroad Start                                                                                                    |                                                                                                    |                                                                                                    |                                                 |                                                                                                    |
| Date                                                                                                    | Jul 21, 2017                                                                                                    |                                                                                                    |                                                 |                                                                                                    |
| tudy Abroad End Date                                                                                                    | Nov 25, 2017                                                                                                    |                                                                                                    |                                                 |                                                                                                    |
| Active Courses                                                                                                    |                                                                                                    |                                                                                                    |                                                 |                                                                                                    |
|                                                                                                    |                                                                                                    | Submit for Advisor Fee                                                                                                    | dback                                           |                                                                                                    |
|                                                                                                    |                                                                                                    |                                                                                                    | Note: Pending courses are no                    | t submittable for advisor review.                                                                                                    |
| Action # Transfer Cou<br>Add 1                                                                                                    | Irse NU Course 51                                                                                                    | tatus Core St                                                                                                    | udent Notes                                     |                                                                                                    |
| Add 2                                                                                                    |                                                                                                    |                                                                                                    |                                                 |                                                                                                    |
| Add 3                                                                                                    |                                                                                                    |                                                                                                    |                                                 |                                                                                                    |
| Add Additional Course                                                                                                    |                                                                                                    |                                                                                                    | 🗷 : Ei                                          | dit 🔇 : Remove 🍵 : Delete                                                                                                    |
|                                                                                                    |                                                                                                    |                                                                                                    |                                                 |                                                                                                    |
| Draft : Status assigned<br>Submitted to :                                                                                                    | l after student creates selectio                                                                                                    | on but has not submitted to his/her                                                                                                    | advisor.                                        |                                                                                                    |
| Advisor Status assigned<br>Advisor :                                                                                                    | when student submits record                                                                                                    | i to advisor.                                                                                                    |                                                 |                                                                                                    |
| Reviewed Status assigned                                                                                                    | I when advisor acts on studen                                                                                                    | t submitted course selection.                                                                                                    |                                                 |                                                                                                    |
| DMSB submits the rec                                                                                                    | ourse equivalencies require re<br>ord and before the student's p                                                                                                    | eview for non DMSB students. A me<br>primary advisor accesses the record                                                                                                    | mber of the DMSB advising team reviews to<br>I. | hese records after the student                                                                                                    |
| Final : Status assigned                                                                                                    | after student submits for fina                                                                                                    | al indicating this is a course s/he is                                                                                                    | officially enrolled in and expects to earn cre  | edit for.                                                                                                    |
|                                                                                                    |                                                                                                    |                                                                                                    |                                                 |                                                                                                    |
| abroad institution. Identifica                                                                                                    | tion or selection of courses ne                                                                                                    | ere does not guarantee the course of                                                                                                    | prering or your placement in the course at i    | your study abroad institution.                                                                                                    |
|                                                                                                    |                                                                                                    |                                                                                                    |                                                 |                                                                                                    |
|                                                                                                    |                                                                                                    |                                                                                                    |                                                 |                                                                                                    |
|                                                                                                    |                                                                                                    |                                                                                                    |                                                 |                                                                                                    |
| rtheastern U                                                                                                    | niversity                                                                                                    |                                                                                                    |                                                 | H                                                                                                    |
| rtheastern Un<br>al Experience Offi                                                                                                    | niversity<br>ce - Course App                                                                                                    | rovals                                                                                                    |                                                 | н                                                                                                    |
| rtheastern Un<br>al Experience Offi<br><sup>3anys</sup>                                                                                                    | niversity<br>ce - Course App                                                                                                    | rovals                                                                                                    | Coordinator: Nora Salmon                        | H.<br>(n.salmon@northeastern.ed                                                                                                    |
| <b>rtheastern U</b> i<br>al Experience Offi<br><sub>3anys</sub>                                                                                                    | niversity<br>ce - Course App                                                                                                    | rovals                                                                                                    | Coordinator: Nora Salmon                        | Hı<br>(n.salmon@northeastern.ee                                                                                                    |
| rtheastern Un<br>al Experience Offi<br><sup>Janys</sup>                                                                                                    | niversity<br>ce - Course App<br>Select Course                                                                                                    | rovals                                                                                                    | Coordinator: Nora Salmon                        | <u>ዘ</u><br>(n.saimon@northeastern.ee                                                                                                    |
| rtheastern Un<br>al Experience Offi<br><sup>Janys</sup><br>GEO Program                                                                                                    | niversity<br>ce - Course App<br>Select Course                                                                                                    |                                                                                                    | Coordinator: Nora Salmon                        | <u>H</u><br>(n.salmon@northeastern.ec                                                                                                    |
| rtheastern Un<br>al Experience Offi<br><sup>Janys</sup><br>GEO Program<br>Term                                                                                                    | niversity<br>ce - Course App<br>Select Course<br>Institution<br>Abroad Department                                                                                                    | University of Sydney                                                                                                    | Coordinator: Nora Salmon                        | 번<br>(n.salmon@northeastern.ed                                                                                                    |
| rtheastern Un<br>al Experience Offi<br><sup>Janys</sup><br>GEO Program<br>Term<br>tudy Abroad Start<br>Date                                                                                                    | niversity<br>ce - Course App<br>Select Course<br>Institution<br>Abroad Department<br>Course                                                                                                    | University of Sydney<br>-Select Department-<br>-Select Course-                                                                                                    | Coordinator: Nora Salmon                        | H                                                                                                    |
| rtheastern Un<br>al Experience Offi<br>Janys<br>GEO Program<br>Term<br>tudy Abroad Start<br>Date<br>Abroad End Date                                                                                                    | niversity<br>ce - Course App<br>Select Course<br>Institution<br>Abroad Department<br>Course                                                                                                    | University of Sydney<br>-Select Department-<br>-Select Course-<br>Save Close                                                                                                    | Coordinator: Nora Salmon                        | H                                                                                                    |
| rtheastern Un<br>al Experience Offi<br>Janys<br>GEO Program<br>Term<br>tudy Abroad Start<br>Date<br>Abroad End Date                                                                                                    | niversity<br>ce - Course App<br>Select Course<br>Institution<br>Abroad Department<br>Course                                                                                                    | University of Sydney<br>-Select Department-<br>-Select Course-<br>Save Close                                                                                                    | Coordinator: Nora Salmon                        | H                                                                                                    |
| rtheastern Un<br>al Experience Offi<br>Janys<br>GEO Program<br>Term<br>tudy Abroad Start<br>Date<br>v Abroad End Date<br>ve Courses                                                                                                    | select Transfer Course                                                                                                    | University of Sydney<br>-Select Department-<br>-Select Course-<br>Save<br>Close<br>e NU Course<br>ancial NO TRANSFE                                                                                                    | Coordinator: Nora Salmon                        | H                                                                                                    |
| GEO Program<br>GEO Program<br>Term<br>tudy Abroad Start<br>Date<br>Abroad End Date                                                                                                    | Select Course App<br>Institution<br>Abroad Department<br>Course                                                                                                    | University of Sydney<br>-Select Department 0<br>-Select Course 0<br>Save Close<br>e NU Course<br>ancial NO TRANSFE<br>epts                                                                                                    | Coordinator: Nora Salmon                        | H                                                                                                    |
| GEO Program<br>GEO Program<br>Term<br>tudy Abroad Start<br>Date<br>Abroad End Date                                                                                                    | select Course App<br>Select Course<br>Institution<br>Abroad Department<br>Course<br>Select Transfer Course<br>Accounting Conc<br>Accounting Conc<br>Accounting Conc<br>Accounting Conc<br>Accounting Conc                                                                                                    | University of Sydney<br>-Select Department-<br>-Select Course-<br>Save<br>Close<br>encial<br>NO TRANSFE<br>epts<br>CTIOB6 -<br>NO TRANSFE<br>Digement                                                                                                    | Coordinator: Nora Salmon                        | H<br>(n.salmon@northeastern.ei                                                                                                    |
| GEO Program<br>GEO Program<br>Term<br>tudy Abroad Start<br>Date<br>Abroad End Date<br>re Courses                                                                                                    | Select Course App<br>Select Course<br>Institution<br>Abroad Department<br>Course<br>Select Transfer Course<br>Select Transfer Course<br>Accounting Conc<br>Accounting Conc<br>Acc                                                                                                    | University of Sydney<br>-Select Department-<br>-Select Course-<br>Save Close<br>e NU Course<br>ancial NO TRANSFE<br>c)<br>Close<br>e NU Course<br>c)<br>Close<br>e NU Course<br>c)<br>Close<br>e NU Course<br>c)<br>Close<br>e NU Course<br>c)<br>Close<br>e NU Course<br>c)<br>Close<br>e NU Course<br>c)<br>Close<br>e NU Course<br>c)<br>Close<br>e NU Course<br>c)<br>Close<br>e NU Course<br>c)<br>Close<br>c)<br>c)<br>c)<br>c)<br>c)<br>c)<br>c)<br>c)<br>c)<br>c)                                                                                                    | Coordinator: Nora Salmon                        | H                                                                                                    |
| GEO Program<br>GEO Program<br>Term<br>tudy Abroad Start<br>Date<br>Abroad End Date<br>re Courses                                                                                                    | Select Course App<br>Select Course<br>Institution<br>Abroad Department<br>Course<br>Select Transfer Course<br>Accounting Conc<br>ACCT 1003 - Fint<br>Accounting Conc<br>ACCT 2012 - Mar<br>Accounting A<br>FINANCAL MAN.                                                                                                    | University of Sydney<br>-Select Department-<br>-Select Course-<br>Save Close<br>e NU Course<br>ancial NO TRANSFE<br>CD<br>Close<br>e NU Course<br>ancial NO TRANSFE<br>D<br>GGEMENT<br>NO TRANSFE<br>D<br>Save NO TRANSFE<br>D<br>Save NO TRANSFE<br>D<br>Save NO TRANSFE<br>D<br>Save NO TRANSFE<br>D<br>Save NO TRANSFE<br>D<br>Save NO TRANSFE<br>D<br>Save NO TRANSFE<br>D<br>Save NO TRANSFE<br>D<br>Save NO TRANSFE<br>D<br>Save NO TRANSFE<br>Save NO TRANSFE                                                                                                    | Coordinator: Nora Salmon                        | H                                                                                                    |
| GEO Program<br>GEO Program<br>Term<br>tudy Abroad Start<br>Date<br>Abroad End Date<br>re Courses                                                                                                    | Select Course App<br>Select Course<br>Institution<br>Abroad Department<br>Course<br>Select Transfer Course<br>Select Transfer Course<br>ACCT 1003 - Fint<br>Accounting Can<br>FintAACLA MANN<br>ACCT 2012 - Mar<br>Assurance<br>ACCT 2012 - Mar<br>Accounting A                                                                                                    | University of Sydney  -Select Department- Select Course- Select Course- Close   NO TRANSFE pts T1066 - NO TRANSFE D GGEMENT NO TRANSFE itting and NO TRANSFE rent Issues MGMT3900                                                                                                    | Coordinator: Nora Salmon                        | H                                                                                                    |
| CEO Program<br>GEO Program<br>Term<br>tudy Abroad Start<br>Date<br>Abroad End Date<br>re Courses                                                                                                    | Select Course App<br>Select Course<br>Institution<br>Abroad Department<br>Course<br>Select Transfer Course<br>Accounting Con-<br>Accounting Con-<br>Accounting Con-<br>Accounting Con-<br>Accounting Con-<br>Accounting Con-<br>Accounting Con-<br>Accounting Con-<br>Accounting Con-<br>Accounting Con-<br>Accounting Con-<br>Accounting Con-<br>Accounting Con-<br>Accounting Con-<br>Accounting Con-<br>Con-<br>Con-<br>C | University of Sydney U-Select Department- Select Course- Select Course- Select Course- Close  Close  NO TRANSFE pts AGEMENT Agement NO TRANSFE itting and NO TRANSFE itting and NO TRANSFE rent Issues MGMT3990 Accounting                                                                                                    | Coordinator: Nora Salmon                        | Hu<br>(n.salmon@northeastern.ed<br>not submittable for advisor review<br>Edit <b>©</b> : Remove <b>()</b> : Delete                                                                           |
| GEO Program<br>GEO Program<br>Term<br>tudy Abroad Start<br>Date<br>Abroad End Date<br>re Courses                                                                                                    | Select Course App<br>Select Course<br>Abroad Department<br>Course<br>Select Transfer Course<br>ACCT 1003 - Fint<br>ACCT 1003 - Fint<br>ACCT 1003 - Aut<br>ACCT 1003 - Aut<br>ACCT 1003 - Aut<br>ACCT 2012 - Mar<br>ACCT 2012 - Mar<br>ACCT 2012 - Mar<br>ACCT 2012 - Mar<br>ACCT 2014 - Aut<br>ACCT 2014 - Aut<br>ACCT 2014 - Aut<br>ACCT 2014 - Aut<br>ACCT 2014 - Aut<br>ACCT 2014 - Aut<br>ACCT 2014 - Aut<br>ACCT 2014 - Aut<br>ACCT 2014 - Aut<br>ACCT 2014 - Aut<br>ACCT 2014 - Aut<br>ACCT 2015 - Sect<br>ACCT 2015 - Sect                                                                                                    | University of Sydney<br>-Select Department ©<br>-Select Course- ©<br>Save Close<br>e NU Course<br>ancial NO TRANSFE<br>epts NO TRANSFE<br>itting and NO TRANSFE<br>itting and NO TRANSFE<br>rent Issues MGMT3990<br>ME5695<br>are MF1920                                                                                                    | Coordinator: Nora Salmon                        | H<br>(n. salmon@northeastern.ed<br>not submittable for advisor review<br>Edit <b>©</b> : Remove <b>@</b> : Delete                                                                            |
| decorrection of the second of the second of                                                                                                    | Select Course App<br>Select Course<br>Abroad Department<br>Course<br>Select Transfer Course<br>ACCT 1003 - Fini<br>ACCT 1003 - Fini<br>ACCT 1003 - Auto<br>ACCT 1003 - Auto<br>ACCT 1003 - Auto<br>ACCT 2012 - Mar<br>ACCT 2012 - Mar<br>ACCT 2014 - Auto<br>ACCT 2014 - Auto<br>ACCT 2014 - Auto<br>ACCT 2014 - Auto<br>ACCT 2014 - Auto<br>ACCT 2014 - Auto<br>ACCT 2014 - Auto<br>ACCT 2014 - Auto<br>ACCT 2015 - Spr<br>Engineering 1<br>AERO 2703 - Spr                                                                                                    | University of Sydney<br>-Select Department ©<br>-Select Course ©<br>Save Close<br>e NU Course<br>e NU Course<br>ancial NO TRANSFE<br>epis NO TRANSFE<br>itiling and NO TRANSFE<br>itiling and NO TRANSFE<br>rent Issues<br>MGM3990<br>ME5695<br>ace ME3990                                                                                                    | Coordinator: Nora Salmon                        | H<br>(n. salmon@northeastern.ed<br>not submittable for advisor review<br>Edit Q : Remove 😭 : Delete                                                                                          |
| dED Program<br>GEO Program<br>Term<br>tudy Abroad Start<br>Date<br>Abroad End Date<br>re Courses<br>tion # Transfer Cos<br>tid 1<br>dd 2<br>dd 3<br>Add Additional Course<br>Draft : Status assigned                                                                                                    | Select Course App<br>Select Course<br>Abroad Department<br>Course<br>Select Transfer Course<br>ACCT 1003 - Fini<br>ACCT 1003 - Fini<br>ACCT 1003 - Aini<br>ACCT 1003 - Aini                                                                                                    | University of Sydney<br>-Select Department ©<br>-Select Course ©<br>Save Close<br>e NU Course<br>ancial NO TRANSFE<br>Ports NO TRANSFE<br>Different Saues<br>MES695<br>acce ME3990<br>1                                                                                                    | Coordinator: Nora Salmon                        | H<br>(n. salmon@northeastern.ed<br>not submittable for advisor review<br>Edit Q : Remove P : Delete                                                                                          |
| dED Program<br>GEO Program<br>Term<br>tudy Abroad Start<br>Date<br>Abroad End Date<br>re Courses                                                                                                    | Select Course App<br>Select Course<br>Institution<br>Abroad Department<br>Course<br>Select Transfer Course<br>Select Transfer Course<br>ACCT 1003 - Fint<br>ACCT 1003 - Fint<br>ACCT 1003 - Fint<br>ACCT 1003 - Fint<br>ACCT 1003 - Fint<br>ACCT 1003 - AUC<br>ACCT 3012 - Mar<br>ACCT 3014 - Auc<br>ASsurance<br>ACCT 3012 - Cur<br>in Management A<br>ACCT 3012 - Cur<br>in Management A<br>ACCT 3012 - Cur<br>in Management A<br>ACCT 3012 - Cur<br>AERO 3220 -<br>AERO 3260 -<br>AERO 3260 -<br>AERO 4005 - Spa<br>Engineering 1                                                                                                    | University of Sydney<br>-Select Department.<br>-Select Course-<br>-Select Course-<br>Seve Close<br>e NJ Course<br>ancial<br>pts<br>NO TRANSFE<br>bib<br>AGEMENT<br>NO TRANSFE<br>stitug and NO TRANSFE<br>stitug and NO TRANSFE<br>stitug                                                                                                    | Coordinator: Nora Salmon                        | H<br>(n.salmon@northeastern.ed<br>not submittable for advisor review<br>Edit Q : Remove R : Delete                                                                                           |
| CEO Program<br>GEO Program<br>Term<br>tudy Abroad State<br>r Abroad End Date<br>r Abroad End Date<br>re Courses                                                                                                    | Select Course App<br>Select Course<br>Institution<br>Abroad Department<br>Course<br>Select Transfer Course<br>ACCT 1003 - Fint<br>ACCT 1003 - Fint<br>ACCT 1003 - Grint<br>ACCT 1003 - Grint<br>ACCT 1003 - Grint<br>ACCT 1003 - Grint<br>ACCT 1003 - Grint<br>ACCT 1003 - Grint<br>ACCT 1003 - Grint<br>ACCT 1003 - Grint<br>ACCT 1003 - Grint<br>ACCT 1005 - Spi<br>Course<br>ACCT 1003 - Grint<br>ACCT 1005 - Grint<br>ACCT 1005 - Grint<br>ACCT 1                                                                                                    | University of Sydney  Select Department. Select Department. Seve Close  Close Close  Close  Close Close Cl                                                                                                    | Coordinator: Nora Salmon                        | H                                                                                                    |
| Check and the second second se                                                                                                    | Select Course<br>Select Course<br>Institution<br>Abroad Department<br>Course<br>Select Transfer Course<br>ACCT 1003 - fin<br>ACCT 1003 - fin<br>ACCT 1004 - Auc<br>ACCT 3014 - Auc<br>ACCT 3014 - Auc<br>ACCT 3                                                                                                    | University of Sydney  Select Department: Select Course  Sevent Course  Close  Close Close Clo                                                                                                    | Coordinator: Nora Salmon                        | H                                                                                                    |
| CEO Program<br>GEO Program<br>Term<br>tudy Abroad Start<br>Date<br>Abroad End Date<br>Ve Courses<br>tion # Transfer Col<br>dd 1<br>dd 2<br>dd 3<br>Add Additional Course<br>Add Additional Course<br>Draft : Status assigner<br>advisor : Status assigner<br>mitted to : Status assigner<br>evelewed : Status assigner<br>mitted to : Status assigner<br>mitted to : Status assigner<br>avelewed : Status assigner<br>busites to : Status assigner<br>avelewed : Status assigner<br>busites to : Status assigner<br>busites to : Status assigner<br>busites to : Status assigner<br>busites to : Status assigner<br>busites to : Status assigner<br>busites to : Status assigner                                                                                                    | Select Course App<br>Select Course<br>Institution<br>Abroad Department<br>Course<br>Select Transfer Course<br>ACCT 1003 - Fini<br>Accounting Con<br>ACCT 1003 - Fini<br>ACCT 1003 - Fini<br>ACCT 1003 - Fini<br>ACCT 1003 - Fini<br>ACCT 1003 - Fini<br>ACCT 2012 - Mar<br>ACCT 2012 - Mar<br>ACCT 2012 - Van<br>ACCT 2012 - Van<br>ACCT 2012 - Van<br>ACCT 2012 - Van<br>ACCT 2012 - Van<br>ACCT 2013 - Fini<br>AERO 2703 - Rut<br>Engineement A<br>AERO 2703 - Rut<br>Environmental C<br>ACR 2003 - Rut<br>Environmental C<br>ACR 2003 - Rut<br>Environmental C<br>ACR 2003 - Rut<br>Environmental C<br>ACR 2003 - Rut<br>Environmental C<br>ACR 2003 - Rut<br>Environmental C<br>ACR 2003 - Rut<br>Environmental C<br>ACR 2003 - Rut<br>Environmental C<br>ACR 2003 - Rut<br>Environmental C<br>ACR 2003 - Rut<br>Environmental C<br>ACR 2003 - Rut<br>Environmental C                                                                                                    | Invovals                                                                                                    | Coordinator: Nora Salmon                        | H                                                                                                    |
| CEO Program<br>GEO Program<br>Term<br>tudy Abroad Start<br>Date<br>Abroad End Date<br>Re Courses<br>tion # Transfer Col<br>dd 1<br>dd 2<br>dd 3<br>Add Additional Course<br>Draft : Status assigned<br>Advisor : Status assigned<br>Advisor : Status assigned<br>MASS : Status assigned<br>MASS : Status assigned<br>MASS : Status assigned<br>MASS : Status assigned<br>MASS : Status assigned<br>MASS : Status assigned<br>MASS : Status assigned<br>MASS : Status assigned<br>MASS : Status assigned                                                                                                    | Select Course App<br>Select Course<br>Institution<br>Abroad Department<br>Course<br>Select Transfer Course<br>ACCT 1003 - Finit<br>Accounting Con<br>ACCT 1003 - Ant<br>ACCT 2012 - Mar<br>ACCT 2012 - Mar<br>ACCT 2012 - Cur<br>In Management A<br>ACCT 3014 - Aut<br>ACCT 3014 - Aut<br>ACCT 3014 - Aut<br>ACCT 3014 - Aut<br>ACCT 3012 - Cur<br>In Management A<br>ACCT 3012 - Cur<br>In Management A<br>ACCT 3012 - Cur<br>In Management A<br>ACCT 3012 - Cur<br>In Management A<br>ACCT 3012 - Cur<br>In Management A<br>ACCT 3013 - Cur<br>Englineering 1<br>AERO 2703 - Ru<br>Environmental C<br>ACCT 2013 - Ru<br>Environmental C<br>ACCT 2013 - Ru<br>Environmental C<br>ACCT 2013 - Ru<br>Economics A<br>AMME 1362                                                                                                    | Invovals                                                                                                    | Coordinator: Nora Salmon                        | He official registration at your star                                                                                                    |
| CEO Program<br>GEO Program<br>Term<br>tudy Abroad Start<br>Date<br>Abroad End Date<br>re Courses<br>Courses<br>Courses | Acc 1003 - Fin<br>Accounting Accounting Account                                                                                                    | University of Sydney<br>-Select Department-<br>-Select Course-<br>Save Close<br>e NU Course<br>Close<br>e NU Course<br>Close<br>e NU Course<br>Close<br>e NU Course<br>Close<br>e NU Course<br>Close<br>e NU Course<br>Close<br>e NU Course<br>Close<br>e NU Course<br>Close<br>e NU Course<br>Close<br>e NU Course<br>e NU Course<br>Close<br>e NU Course<br>e NU Course<br>e NU Course<br>e NU Course<br>e NU Course<br>e NU Course<br>e Close<br>i NO TRANSFE<br>i NO TRANSFE<br>i NO TRA | Coordinator: Nora Salmon                        | He (n.salmon@northeastern.ed  not submittable for advisor review Edit   : these records after the student redit for.  he official registration at your stud typour study abread institution. |
| Advisor : Status assignet<br>mitted to : Certain DMS c<br>Market : Status assignet<br>mitted to : Certain DMS c<br>mitted to : Certain DMS c<br>Market : Status assignet<br>advisor : Status assignet<br>mitted to : Certain DMS c<br>Market : Status assignet<br>mitted to : Certain DMS c<br>Market : Status assignet<br>mitted to : Certain DMS c<br>Market : Status assignet<br>mitted to : Certain DMS c<br>Market : Status assignet<br>mitted to : Certain DMS c<br>Market : Status assignet<br>mitted to : Certain DMS c<br>MMS counts the rec<br>Final : Status assignet<br>This course selection proc                                                                                                    | Select Course App<br>Select Course<br>Institution<br>Abroad Department<br>Course<br>Select Transfer Course<br>Select Transfer Course<br>ACCT 1003 - Fin<br>Accounting Con<br>ACCT 1005 - ACC<br>ACCT 1005 - ACC<br>ACCT 1005 - ACC<br>ACCT 2012 - Mar<br>ACCT 2012 - Mar<br>ACCT 2014 - Auc<br>ACCT 2014 - Auc<br>ACCT                                                                                                    | Invovals                                                                                                    | Coordinator: Nora Salmon                        | His  (n. salmon@northeastern.ed  not submittable for advisor review  Edit  (n. salmon@northeastern.ed  these records after the student redit for.  he official registration at your stuat    |

 Tick the boxes for the classes you would like to take. If you don't see your course in the list, please send course information such as a complete syllabus through the <u>Study</u> <u>Abroad Course Evaluation Form</u>. If you know the course has already been evaluated but does not appear on the list, please contact <u>studyabroadcourses@northeastern.edu</u>.

- 4. You need to take enough courses to be considered enrolled for a full-time credit load at your institution. Make sure you add and have you advisor review at least double this amount in case courses fill up, schedule conflicts arise, or any other problems that may prevent your enrollment in your first-choice courses.
- 5. Once you choose all of your courses, you need to have them reviewed by your academic advisor, who will provide feedback on if these courses will be a good match for your academic track. Make sure that all of your courses are in the "Active Courses" section and then click the "Submit for Advisor Feedback" button. Your Academic Advisor will be notified via email to review your courses.

| Su                                                                | icces                                                                           | s:                                                                                                    |                                                                                                    |                                                                                                    |                         |                                                                       |                                                                                          |
|-------------------------------------------------------------------|---------------------------------------------------------------------------------|----------------------------------------------------------------------------------------------------|----------------------------------------------------------------------------------------------------|----------------------------------------------------------------------------------------------------|-------------------------|-----------------------------------------------------------------------|------------------------------------------------------------------------------------------|
| Se Se                                                             | lecte                                                                           | d courses submitte                                                                                                    | d successfully.                                                                                                    |                                                                                                    |                         |                                                                       |                                                                                          |
|                                                                   |                                                                                 |                                                                                                    |                                                                                                    |                                                                                                    | Hon                     | ne                                                                    |                                                                                          |
|                                                                   |                                                                                 | GEO Program                                                                                                    | Australia, Sydney:                                                                                                    | University of Sydne                                                                                      | еу                      |                                                                       |                                                                                          |
|                                                                   |                                                                                 | Term                                                                                                    | Fall 2017 Semeste                                                                                                    | r                                                                                                    |                         |                                                                       |                                                                                          |
| Study A                                                           | broa                                                                            | ad Start Date 🗍                                                                                                    | lul 21, 2017                                                                                                    |                                                                                                    |                         |                                                                       |                                                                                          |
| Study                                                             | Abro                                                                            | oad End Date                                                                                                    | Nov 25, 2017                                                                                                    |                                                                                                    |                         |                                                                       |                                                                                          |
|                                                                   |                                                                                 |                                                                                                    |                                                                                                    |                                                                                                    |                         |                                                                       |                                                                                          |
|                                                                   |                                                                                 |                                                                                                    |                                                                                                    |                                                                                                    | Submit for Advi         | sor Feedback                                                          | Note: Pending courses are not submittable for advisor rev                                |
| Action                                                            | #                                                                               | Transfer Course                                                                                                    | NU Course                                                                                                    | Status                                                                                                   | Submit for Adv          | sor Feedback<br>Student Notes                                         | Note: Pending courses are not submittable for advisor rev                                |
| Action                                                            | #                                                                               | Transfer Course<br>BIOL 2022                                                                                                    | NU Course<br>EEMB5522                                                                                                    | Status<br>Submitted to<br>Advisor                                                                        | Submit for Advi         | sor Feedback<br>Student Notes                                         | Note: Pending courses are not submittable for advisor rev                                |
| Action<br>X<br>X                                                  | #<br>1<br>2                                                                     | Transfer Course<br>BIOL 2022<br>BIOL 3013 - Marine<br>Biology                                                                                                    | NU Course<br>EEMB5522<br>BIOL4990                                                                                                    | Status<br>Submitted to<br>Advisor<br>Submitted to<br>Advisor                                             | Submit for Advi<br>Core | sor Feedback<br>Student Notes                                         | Note: Pending courses are not submittable for advisor rev                                |
| Action<br>X<br>X<br>X                                             | #<br>1<br>2<br>3                                                                | Transfer Course<br>BIOL 2022<br>BIOL 3013 - Marine<br>Biology<br>BIOL 1001                                                                                                    | NU Course<br>EEMB5522<br>BIOL4990<br>BIOL1112                                                                                                  | Submitted to<br>Advisor<br>Submitted to<br>Advisor<br>Submitted to<br>Advisor                            | Submit for Advi         | sor Feedback<br>Student Notes                                         | Note: Pending courses are not submittable for advisor rev                                |
| Action<br>X<br>X<br>X<br>+ Add A                                  | #<br>1<br>2<br>3                                                                | Transfer Course<br>BIOL 2022<br>BIOL 3013 - Marine<br>Biology<br>BIOL 1001<br>onal Course                                                                                                    | NU Course<br>EEMB5522<br>BIOL4990<br>BIOL1112                                                                                                  | Submitted to<br>Advisor<br>Submitted to<br>Advisor<br>Submitted to<br>Advisor                            | Submit for Advi         | sor Feedback<br>Student Notes                                         | Note: Pending courses are not submittable for advisor rev                                |
| Action<br>X<br>X<br>X<br>+ Add A                                  | #<br>1<br>2<br>3<br>Additi                                                      | Transfer Course<br>BIOL 2022<br>BIOL 3013 - Marine<br>Biology<br>BIOL 1001<br>onal Course                                                                                                    | NU Course<br>EEMB5522<br>BIOL4990<br>BIOL1112                                                                                                  | Submitted to<br>Advisor<br>Submitted to<br>Advisor<br>Submitted to<br>Advisor                            | Submit for Adv          | sor Feedback<br>Student Notes                                         | Note: Pending courses are not submittable for advisor rev                                |
| Action<br>X<br>X<br>X<br>+ Add A                                  | #<br>1<br>2<br>3<br>Additi                                                      | Transfer Course<br>BIOL 2022<br>BIOL 3013 - Marine<br>Biology<br>BIOL 1001<br>onal Course                                                                                                    | NU Course<br>EEMB5522<br>BIOL4990<br>BIOL1112                                                                                                  | Submitted to<br>Advisor<br>Submitted to<br>Advisor<br>Submitted to<br>Advisor                            | Core                    | sor Feedback<br>Student Notes                                         | Note: Pending courses are not submittable for advisor rev                                |
| Action<br>X<br>X<br>+ Add A                                       | #<br>1<br>2<br>3<br>Additi<br>ed to<br>visor                                    | Transfer Course<br>BIOL 2022<br>BIOL 3013 - Marine<br>Biology<br>BIOL 1001<br>onal Course<br>: Status assigned after<br><sup>1</sup> Status assigned when                                         | NU Course<br>EEMB5522<br>BIOL4990<br>BIOL1112<br>student creates seld                                                                          | Submitted to<br>Advisor<br>Submitted to<br>Advisor<br>Submitted to<br>Advisor<br>Submitted to<br>Advisor | Core                    | sor Feedback<br>Student Notes                                         | Note: Pending courses are not submittable for advisor re<br>: Edit<br>: Remove<br>: Data |
| Action<br>X<br>X<br>X<br>+ Add A<br>Ad<br>Ad<br>Ad                | #<br>1<br>2<br>3<br>Additi<br>ed to<br>visor<br>visor                           | Transfer Course<br>BIOL 2022<br>BIOL 3013 - Marine<br>Biology<br>BIOL 1001<br>onal Course<br>: Status assigned after<br><sup>1</sup> Status assigned when<br><sup>1</sup> Status assigned when    | NU Course<br>EEMB5522<br>BIOL4990<br>BIOL1112<br>student creates seld<br>a student submits re<br>a advisor acts on stu                         | Submitted to<br>Advisor<br>Submitted to<br>Advisor<br>Submitted to<br>Advisor<br>Submitted to<br>Advisor | Core                    | sor Feedback<br>Student Notes<br>advisor.                             | Note: Pending courses are not submittable for advisor re<br>: Edit Q : Remove 💼 : Da     |
| Action<br>X<br>X<br>X<br>+ Add f<br>Add<br>Ad<br>Reviv<br>Submitt | #<br>1<br>2<br>3<br>Additi<br>visor<br>visor<br>visor<br>visor<br>ewed<br>ed to | Transfer Course<br>BIOL 2022<br>BIOL 3013 - Marine<br>Biology<br>BIOL 1001<br>onal Course<br>: Status assigned after<br>: Status assigned when<br>: Status assigned when<br>: Certain DMSB course | NU Course<br>EEMB5522<br>BIOL4990<br>BIOL1112<br>student creates seld<br>a student submits re<br>a advisor acts on stu<br>equivalencies requir | Submitted to<br>Advisor<br>Submitted to<br>Advisor<br>Submitted to<br>Advisor<br>Submitted to<br>Advisor | Core<br>Core            | sor Feedback<br>Student Notes<br>advisor.<br>mber of the DMSB advisir | Note: Pending courses are not submittable for advisor re                                 |

## **FINALIZING COURSES**

It is important that you finalize your courses in your study abroad course selections to facilitate the processing of your transcript. Ensuring that all of your courses taken abroad are selected, reviewed by your Academic Advisor, and finalized ensures that we have everything we need to process your transcript without any problems. Follow these steps to finalize your courses once you are enrolled in all of your courses while abroad: 1. Access MyNEU and click the "Self Service" tab. Scroll down to the "Experiential Learning/Co-op" section and click "Global Experiences/Study Abroad Courses Selections.

| Experiential Learning/Co-op                            |                                                        |
|--------------------------------------------------------|--------------------------------------------------------|
| Co-op/Appointment Calendar                             | Co-op/Contacts                                         |
| Co-op/Explore Co-op                                    | Co-op/FAQ                                              |
| Co-op/NUCareers                                        | Co-op/NUcareers Help                                   |
| Global Experiences/Apply to Study Abroad               | Global Experiences/Dialogue of Civilizations           |
| Global Experiences/Getting Started                     | Global Experiences/Global Experience Contacts          |
| Global Experiences/Global Experience FAQ               | Global Experiences/International Co-op                 |
| Global Experiences/International Service-Learning      | Global Experiences/International Study                 |
| Global Experiences/Study Abroad Course Selection       | Service Learning and Student Research/Service Learning |
| Service Learning and Student Research/Student Research | Tools/Co-op Connections                                |
| Tools/Housing Share                                    | Tools/Ride Share                                       |

2. \_You should see all of your active courses that have been reviewed by your advisor. Check the boxes for the courses you are enrolled in, and click "Submit for Final" button.

| Active Courses |                                                                                               |                                                             |            |                                                     |                                                      |
|----------------|-----------------------------------------------------------------------------------------------|-------------------------------------------------------------|------------|-----------------------------------------------------|------------------------------------------------------|
|                | Submit for Adv<br>Note: 1. Pending<br>2. If any o                                             | <b>isor Feedbac</b><br>g courses are no<br>of your schedule | k Subritta | n <b>it for Fin</b><br>ble for advi<br>please notif | ial<br>sor review.<br>fy your coordinator & advisor. |
| Action Final # | Transfer Course                                                                               | <b>NU Course</b>                                            | Status     | Core                                                | Student Notes                                        |
|                | BUSI 0095 -<br>Creativity and<br>Business<br>Innovation                                       | BUSN2990 -<br>Elective                                      | Draft      |                                                     | Add Notes                                            |
| 2 X            | BUSI 2811 -<br>Negotiation and<br>Conflict Resolution                                         | MGMT3302 -<br>Negotiating<br>in Business                    | Draft      |                                                     | Add Notes                                            |
| ✓ 3            | BUSI 0038 / MKTG<br>3525 - BUSI0038<br>Services Marketing<br>/ MKTG3525<br>Services Marketing | PENDING                                                     | Draft      |                                                     | Add Notes                                            |
| Add Additiona  | I Course                                                                                      |                                                             |            | 🗷 : Edit                                            | 🗙 : Remove  📋 : Delete                               |

3. If you are enrolled in another course that you have not submitted through study abroad courses selections, please submit it to be evaluated through the <u>Study Abroad Course</u> <u>Evaluation Form</u>.